CABRI® II PLUS

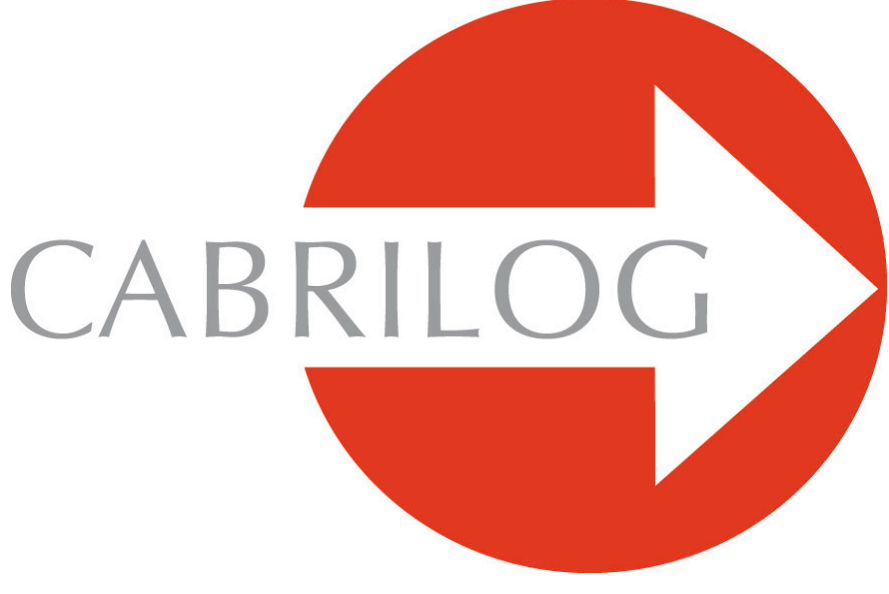

# Creator de Instrumente Matematice

**MANUAL DE UTILIZARE** 

## **BINE ATI VENIT !**

Bine ați venit în lumea dinamică a lui Cabri!

Creat la sfârșitul anilor 80 la IMAG, un laborator de cercetare asociat CNCS (Centrul Național al Cercetării Științifice) și la Universitatea Joseph Fourier din Grenoble, Cabri Geometre numără astăzi mai mult de o sută de milioane de utilizatori, pe computere și calculatoare grafice Texas Instruments, din întreaga lume. Cabri II Plus este acum dezvoltat și distribuit de societatea Cabrilog, fondată în martie 2000 de Jean-Marie LABORDE, director de cercetare la CNCS și tată spiritual al Cabri II Plus.

Construcția de figuri geometrice pe computer aduce o nouă dimensiune în raport cu construcțiile clasice utilizând hârtie, creion, riglă și compas. Cabri II posedă un mare număr de funcționalități, solide și ușor de utilizat. Figurile, de la cele mai simple la cele mai complicate pot fi mânuite liber. In orice moment, se poate testa construcția unei figuri, se pot emite ipoteze, se poate măsura, calcula, șterge, se pot ascunde/arăta obiecte, se pot pune culori, linii punctate, text, sau se poate lua totul de la început.

Cabri II Plus este cel mai bun software pentru învățarea și predarea geometriei. Se adresează cadrelor didactice și studenților, și poate fi utilizat de la școala primară la universitate.

Unele funcționalități ale software-ului sunt specifice versiunilor Macintosh/Windows: tastele Ctrl și Alt de la

Windows corespund comenzii  $\overset{\textcircled{}}{\bigcirc}$  si opțiunii Alt  $\overset{\frown}{\frown}$  pe Mac OS. Click dreapta în Windows corespunde lui Ctrl+click pe Mac OS.

• **Interfață**: Noile pictograme sunt mai mari și mai lizibile. Meniurile contextuale fac și mai intuitivă utilizarea lui Cabri II Plus, rezolvând ușor situațiile de ambiguitate de selecție sau schimbând atributele oricărui obiect prin câteva click-uri.

- Nume: Numiți toate obiectele și poziționați numele oriunde în jurul unui obiect.
- Expresii: Definiți și evaluați dinamic expresii cu una sau mai multe variabile.
- Grafic instantaneu: Trasați și studiați ușor graficele uneia sau ale mai multor funcții.

• **Locuri:** Construiți locuri pentru puncte sau obiecte, locuri pentru locuri sau intersecții cu locuri. Ecuațiile unor curbe algebrice, construite datorită instrumentului Loc, pot fi afișate.

• **Drepte inteligente**: Afișați numai partea utilă a unei drepte. Lungimea acestei porțiuni de dreaptă poate fi modificată după voie.

• **Culori**: Alegeți culorile obiectelor și textelor precum și culorile de umplere cu ajutorul noii palete lărgite de culori sau folosind culorile variabile dinamic.

• **Imagini (Bitmaps, JPEG, GIF)**: Atașați o imagine anumitor obiecte ale unei figuri (puncte, segmente, poligoane, fond). Imaginile sunt recalculate în timpul animațiilor și manipulării figurii.

• Text: Stilul, caracterele și atributele de text ale oricărui obiect pot fi schimbate în mod liber.

• **Fereastră de descriere**: Se poate deschide o fereastră pentru a înșirui toate etapele construcției unei figuri.

• **Înregistrare a unei sesiuni**: Înregistrați o sesiune în timpul utilizării software-ului. O sesiune poate fi citită pe ecran sau imprimată mai târziu, pentru a studia progresul elevilor și a identifica în mod clar dificultățile întâlnite în timpul experimentelor.

• **Importare/Exportare de figuri**: Se pot transfera figuri spre sau provenind de la un calculator grafic utilizând Cabri Junior (TI-83 Plus și TI 84 Plus).

Toate aceste funcții inovatoare pot aduce o nouă dimensiune practicii dumneavoastră de predare.

Acest document este împărțit în două părți:

Partea [1] INIȚIERE este destinată utilizatorilor care descoperă software-ul pentru prima oară. Ea le permite să se familiarizeze cu interfața lui Cabri II Plus și convențiile de utilizare ale mouse-ului. Totuși, experiența demonstrează că inițierea este foarte rapidă și că în clasă, elevii "fac" deja geometrie în prima lor jumătate de oră de utilizare a software-ului.

Partea [2] DESCOPERIRE este destinată noilor utilizatori și propune activități de nivel gimnaziu și liceu. Alte documente sunt disponibile sub formă de documente PDF în repertoriul de instalare a software-ului sau pe CD-ROM-ul de instalare.

Primul document, REFERINȚĂ.pdf este o descriere completă a software-ului.

Al doilea document, APROFUNDARE.pdf prezintă alte activități mai avansate, de nivel liceu și primul ciclu universitar.

Activitățile acestor documente sunt pe deplin independente unele față de altele. Cititorul este invitat să construiască în detaliu, apoi să facă exercițiile propuse.

Site-ul nostru <u>www.cabri.com</u> vă va oferi accesul la ultimele actualizări și la noutățile referitoare la produsele noastre, în special noile versiuni ale acestui document. Site-ul conține legături spre zeci de pagini Internet și, de asemenea, trimiteri la numeroase cărți despre geometrie și despre Cabri II Plus.

Întreaga echipă a societății Cabrilog vă urează lungi și pasionante ore de construcții, de explorare și de descoperiri.

©2007 CABRILOG SAS

Manualul pentru Cabri II Plus :

Autor inițial : Eric Bainville

Actualizare : Christophe Foucher, Martie 2007

Noi versiuni : www.cabri.com

Suport : support@cabri.com

Creație grafică, paginare și corectură : Cabrilog

## CUPRINS

| 1. INITIERE                         |    |
|-------------------------------------|----|
| 1.1 FILOZOFIE                       | 6  |
| 1.2 INTERFATA APLICATIEI            | 5  |
| 1.3 UTILIZAREA MOUSE-ULUI           | 8  |
| 1.4 PRIMA CONSTRUCTIE               | 8  |
|                                     |    |
| DESCOPERIRE -                       |    |
| 2. DREAPTA LUI EULER A TRIUNGHIULUI | 16 |
| 3. CAUTAREA PUNCTULUI MISTERIOS     | 22 |
| 4. PATRULATERUL LUI VARIGNON        | 24 |

#### CAPITOLUL

1

## **INITIERE**

## 1.1 FILOZOFIE

Filozofia lui Cabri II Plus este să permită maximumul de interacțiuni (mouse, tastatură...) între utilizator și software, și în fiecare caz, să facă ceea ce utilizatorul se așteaptă să facă software-ul, respectând pe de o parte comportamentele uzuale ale aplicațiilor și ale sistemului, și pe de altă parte comportamentul matematic cel mai plauzibil.

Un **document** Cabri II Plus este alcătuit dintr-o **figură** construită liber pe o foaie de hârtie virtuală de un metru pătrat (1m pe 1m). O figură este alcătuită din obiecte geometrice (puncte, drepte, cercuri,...), dar și din alte obiecte (numere, texte, formule,...).

Un document poate de asemenea să cuprindă *macro-construcții*, care permit, memorizând construcții intermediare, lărgirea funcționalității software-ului.

Aplicația permite deschiderea simultană a mai multor documente și suportă comanda Decupare-Copiere/Lipire între documente deschise.

### 1.2 INTERFATA APLICATIEI

Figura de mai jos arată fereastra principală a aplicației și diferitele ei zone. La lansarea lui Cabri II Plus, bara de atribute, fereastra de ajutor și fereastra de descriere nu sunt vizibile.

**Bara de titlu** indică numele fișierului conținând figura, sau Figura nr. 1,2... dacă figura n-a fost încă numită.

Bara de meniuri permite accesul la comenzile aplicației, care corespund comenzilor întâlnite de obicei într-un software.

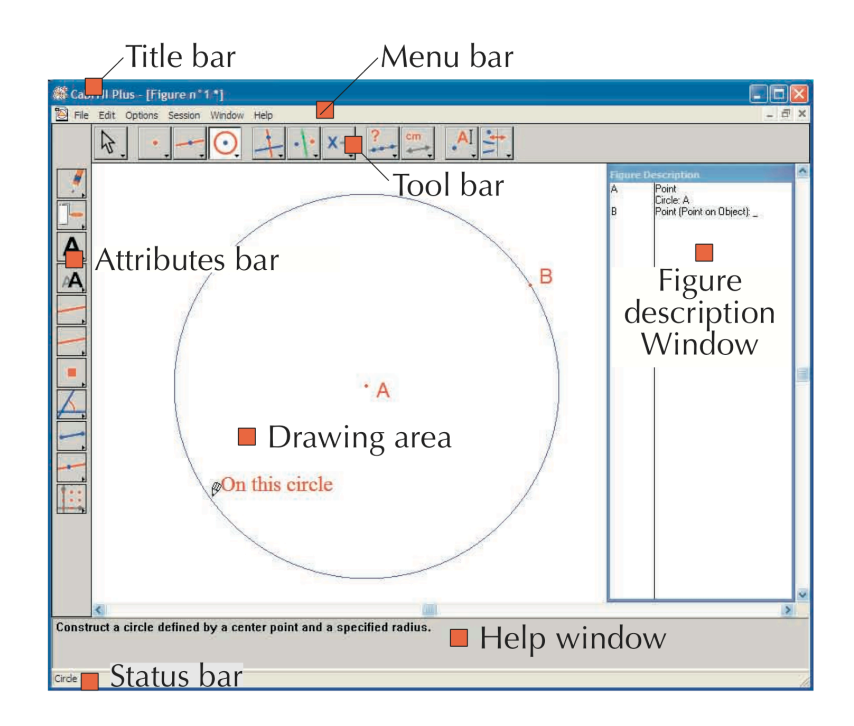

Title bar = Bară de titlu Menu bar = Bară de meniuri Tool bar = Bară de instrumente Attributes bar = Bară de atribute Figure description Window = Fereastră de descriere Drawing area = Zonă de lucru Help window = Fereastră de ajutor Status bar = Bară de stare

În continuarea acestui document, vom desemna intrarea Acțiune a meniului Meniu prin [Meniu]Acțiune. De exemplu, [Fișier]Salvează ca... desemnează intrarea Salvează ca... a meniului Fișier.

**Bara de instrumente** oferă instrumentele care permit crearea și manipularea figurii. Ea este alcătuită din mai multe cutii cu instrumente, conținând fiecare un instrument vizibil, corespunzând unei pictograme din bară. Instrumentul activ este reprezentat de un buton apăsat, cu un fond alb. Celelalte instrumente sunt reprezentate de butoane care nu sunt apăsate, cu un fond gri. Un click scurt pe un buton activează instrumentul corespunzător. O apăsare prelungită pe un buton desfășoară cutia cu instrumente, și permite alegerea unui alt instrument. Acest instrument devine instrumentul vizibil al cutiei cu instrumente, și instrumentul activ.

Bara de instrumente poate fi recompusă liber de utilizator, și eventual zăvorâtă într-o configurație fixată pentru o utilizare în clasă (vezi capitolul: [8] PREFERINȚE ȘI PERSONALIZARE în REFERINȚĂ.pdf)

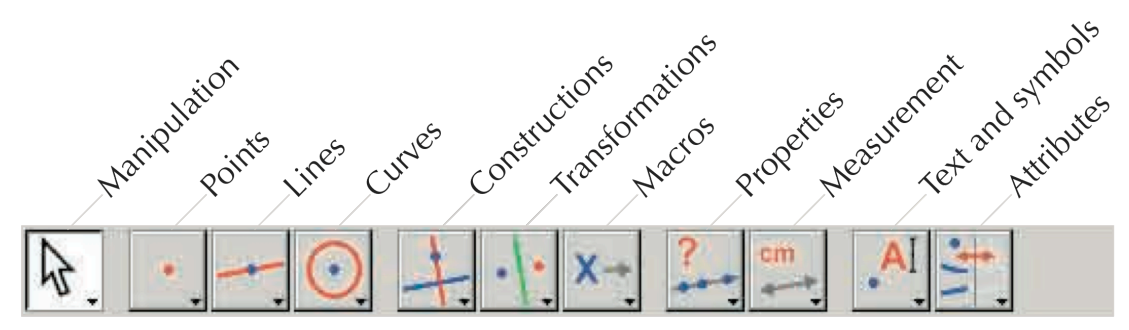

Manipulare, Puncte, Linii, Curbe, Construcții, Transformări, Macros, Proprietăți, Măsură, Text și simboluri, Atribute

In continuarea acestui document, vom desemna instrumentul Instrument al cutiei Cutie prin [Cutie]Instrument, cu pictograma corespunzătoare amintită în margine (unii termeni prea lungi pentru a

încăpea în margine au fost prescurtați). De exemplu [Linii]Semidreaptă reprezintă instrumentul Semidreaptă din cutia cu instrumente Linii.

Pictogramele barei de instrumente pot fi afișate în două mărimi. Pentru a schimba mărimea, faceți click pe butonul drept al mouse-ului după ce ați deplasat săgeata în bara de instrumente, în dreapta ultimului instrument și selecționați "Pictograme mici".

Bara de stare din partea de jos a ferestrei indică în permanență instrumentul activ.

**Bara de atribute** permite modificarea atributelor obiectelor: culori, stiluri, dimensiuni,.. Ea este activată de comanda [Opțiuni]Arată atributele și mascată din nou de [Opțiuni]Ascunde atributele, sau de tasta F9 în Windows, z+F9 pe Mac.

**Fereastra de ajutor** oferă un ajutor succint referitor la instrumentul selecționat. Ea indică obiectele realizate de instrument, și ceea ce va fi construit. Ea este activată/ mascată de tasta F1 în Windows, z+F1 pe Mac.

**Fereastra de descriere** conține o descriere a figurii sub formă de text. Aici se găsește ansamblul de obiecte construite și metoda de construcție a lor. Ea este activată de comanda [Opțiuni]Arată descrierea, și mascată din nou prin [Opțiuni]Ascunde descrierea, sau de tasta F10 în Windows, z+F10 pe Mac.

In sfârșit, **zona de lucru** reprezintă o porțiune a foii de lucru. Aici, în zona de lucru se efectuează construcțiile geometrice.

## 1.3 UTILIZAREA MOUSE-ULUI

Majoritatea funcțiilor software-ului sunt realizate utilizând mouse-ul.

Acțiunile asupra mouse-ului sunt deplasarea, apăsarea pe un buton și eliberarea unui buton. În absența indicației contrarii, va fi vorba de butonul stâng al mouse-ului.

- O secvență presiune-eliberare se numeşte click.
- O secvență presiune-eliberare-presiune-eliberare se numește **dublu-click**.
- O secvență presiune-deplasare-eliberare se numește alunecare-depunere.

Când deplasăm mouse-ul în zona de lucru, software-ul ne informează în trei feluri asupra a ceea ce va produce un click sau o **alunecare-depunere**:

- forma săgeții,
- textul afişat lângă cursor,

• o reprezentare parțială a obiectului în curs de construcție.

După caz, textul și reprezentarea parțială pot să nu fie afișate.

Diferite săgeți:

| ⟨┠┐        | Un obiect existent este pe cale de a fi deplasat.                                                                                                    |
|------------|----------------------------------------------------------------------------------------------------|
| $\sqrt{2}$ | Un obiect existent poate fi selecționat                                                                                                    |
| d m        | Un obiect existent poate fi selecționat, sau deplasat, sau utilizat într-o construcție                                                                                                    |
| ୌ          | Apare când facem click pe un obiect existent pentru a-l selecționa, sau a-l utiliza într-o construcție                                                                                                    |
| ଣ          | Mai multe selecții sunt posibile sub cursor. Un click va provoca apariția unui meniu permițând precizarea obiectelor de selecționat printre toate posibilitățile.                                         |
| +          | Săgeata este într-o porțiune liberă a foii, și putem defini o selecție dreptunghiulară prin alunecare-depunere.                                                                                           |
| ধ্প        | Semnalează modul de deplasare al foii. Se poate intra în acest mod în orice moment menținând tasta ctrl (Windows) sau z (Mac OS) apăsată. In acest mod, alunecare-depunere va deplasa foaia în fereastră. |
| ٣¥         | Apare în timpul deplasării foii.                                                                                                    |
| ٨          | Arată că un click va crea un nou punct liber pe foaie.                                                                                                    |
| Ø          | Arată că un click va crea un nou punct, care poate fi liber pe un obiect existent sau la intersecția a două obiecte existente.                                                                            |
| ٢)         | Arată că un click va umple obiectul de sub cursor cu culoarea curentă.                                                                                                    |
| ß          | Arată că un click va schimba atributul (de exemplu culoarea, stilul, grosimea,) obiectului sub cursor                                                                                                    |

## 1.4 PRIMA CONSTRUCTIE

Pentru a ilustra acest capitol [1] Inițiere, să construim un pătrat plecând de la una dintre diagonalele sale. Lansând Cabri II Plus, un nou document gol este creat, și putem imediat să începem o construcție.

Să construim segmentul care va fi una dintre diagonalele pătratului. Să activăm instrumentul [Linii]Segment

🛃 făcând click pe pictograma dreptei menținând apăsat butonul mouse-ului pentru a derula cutia cu

instrumente. Să deplasăm apoi săgeata pe instrumentul segment și să eliberăm butonul mouse-ului pentru a-l activa.

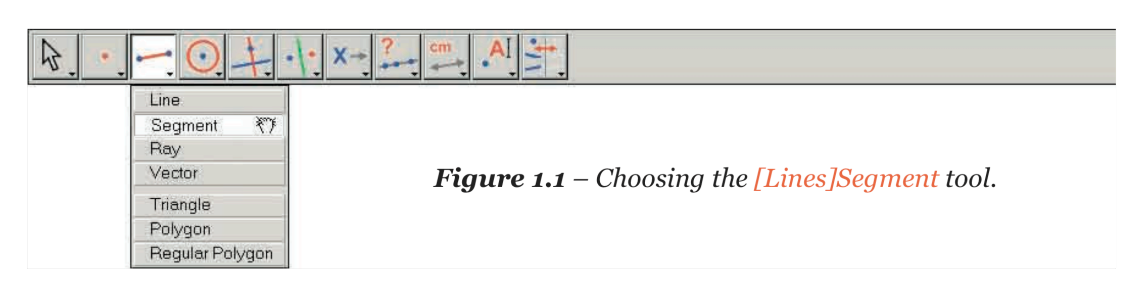

Figura 1.1 – Selectarea instrumentului [Linii]Segment

- Dreaptă
- Segment
  - Semidreaptă
- Vector
- Triunghi
- Poligon
- Poligon regulat

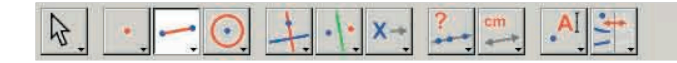

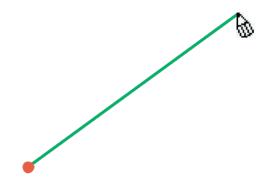

**Figure 1.2** – Constructing the first point. A preview of the final segment moves with the cursor until the second point has been created.

**Figura 1.2** – Construcția primului punct. O imagine a segmentului final se deplasează cu săgeata până când va fi construit al doilea punct.

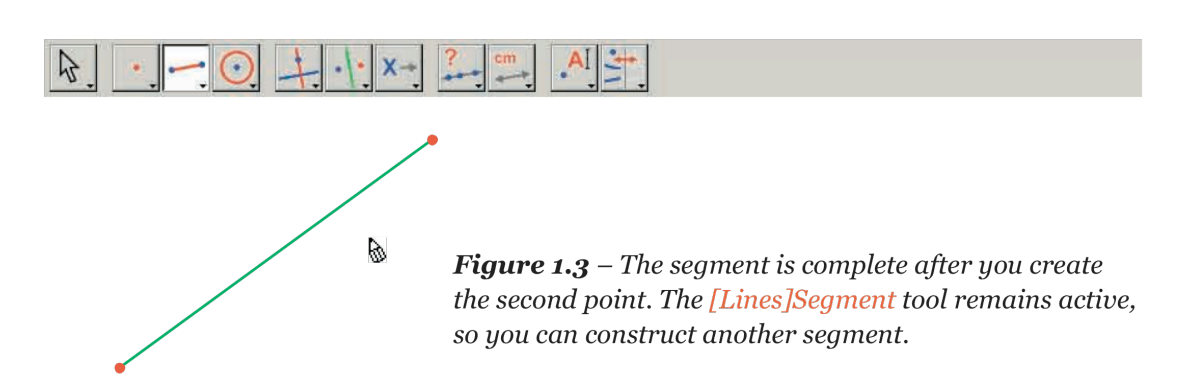

**Figura 1.3** – Segmentul este construit după crearea celui de-al doilea punct. Instrumentul [Linii]Segment rămâne activ, permițând construcția unul alt segment.

Să deplasăm acum săgeata în zona de lucru, unde ia forma . Un simplu click creează primul punct. Să continuăm deplasarea săgeții în zona de lucru. Un segment trasat între primul punct și cursor materializează segmentul care va fi construit. Creăm al doilea punct făcând click. Figura noastră cuprinde acum două puncte și un segment.

Pentru a construi pătratul, putem folosi cercul având acest segment ca diametru. Centrul acestui cerc este

mijlocul segmentului. Pentru a construi acest mijloc, activăm instrumentul [Construcții]Mijloc [, apoi deplasăm săgeata pe segment. Textul Mijlocul acestui segment se afișează atunci lângă cursor, care ia forma . Făcând click, construim mijlocul segmentului.

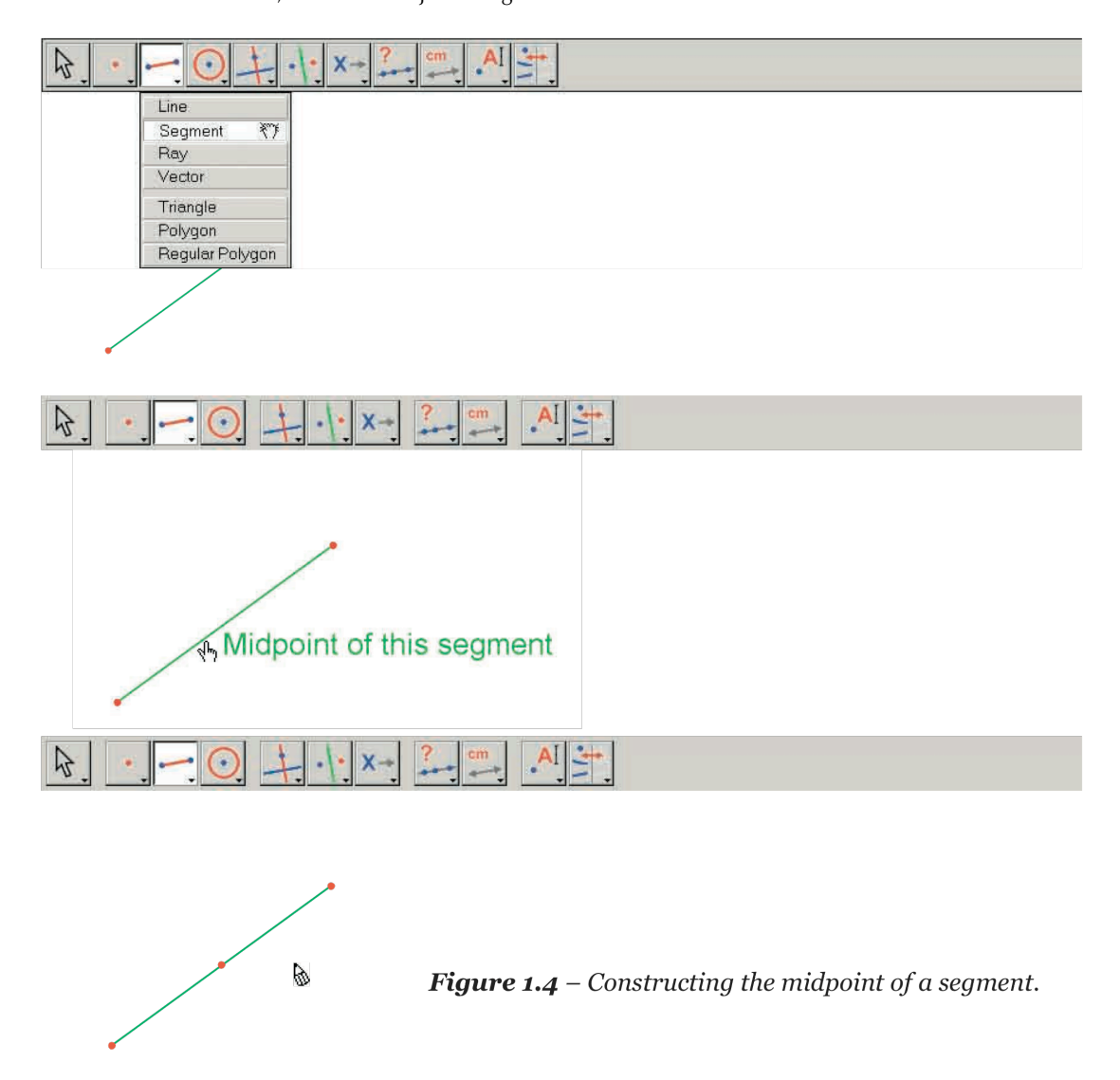

Figura 1.4 - Construcția mijlocului segmentului

Activăm apoi instrumentul [Curbe]Cerc , și deplasăm săgeata în apropierea mijlocului construit. Textul

Acest punct ca centru se afişează atunci, și facem click pentru a selecționa mijlocul segmentului ca centru al cercului. Apoi, instrumentul cerc caută un punct al circumferinței. În timpul deplasării un cerc centrat pe mijlocul segmentului și trecând prin cursor este trasat dinamic, ca mai înainte segmentul. Când săgeata trece în apropierea unei extremități a segmentului, se afișează mesajul trecând prin acest punct. Facem click, și se construiește cercul trecând prin această extremitate.

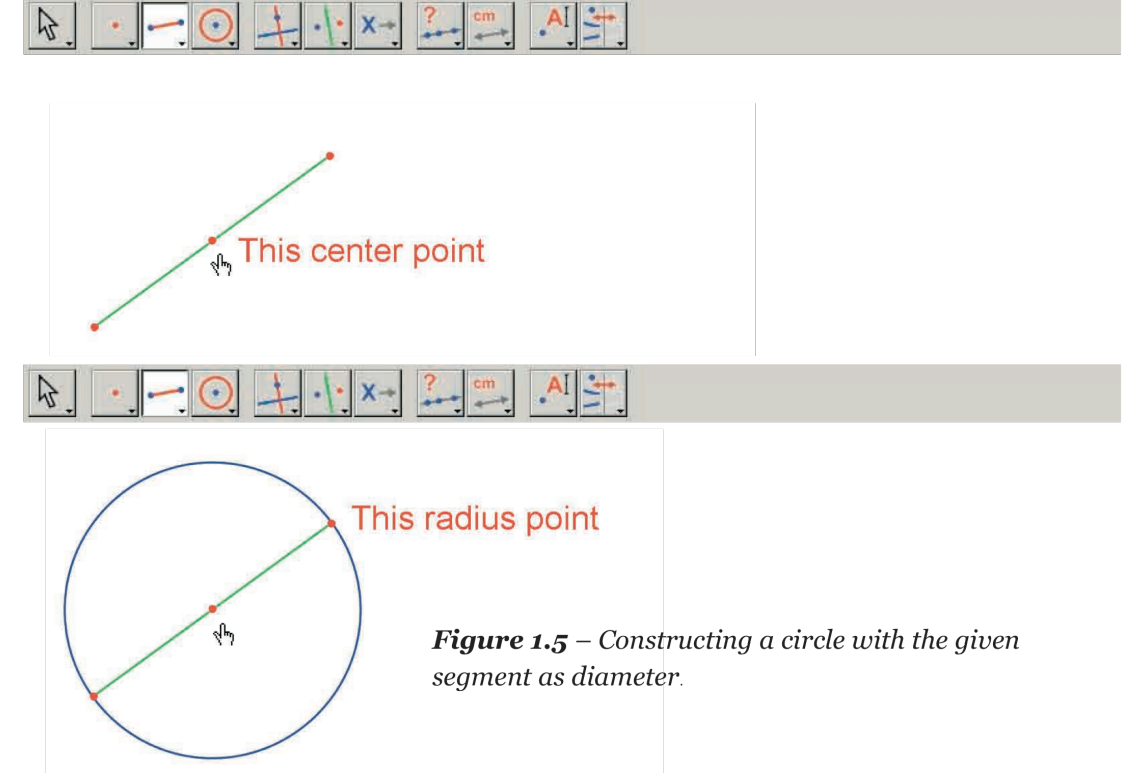

Figura 1.5 – Construcția cercului având ca diametru segmentul

Putem activa instrumentul [Manipulare]Indică pentru a manipula figura. Deplasându-se pe extremitățile segmentului, care sunt punctele libere ale figurii, săgeata devine si textul indică Acest punct. Putem deplasa punctul prin alunecare-depunere. In acest caz, ansamblul construcției este actualizat: segmentul este redesenat, în consecință mijlocul lui este deplasat, și cercul vine după el.

Pentru a construi pătratul, ne rămâne să-i găsim cealaltă diagonală, care este diametrul cercului perpendicular pe segmentul de plecare. Vom construi mediatoarea segmentului, perpendiculară pe acesta

și trecând prin mijlocul lui. Activăm instrumentul [Construcții]Mediatoare , apoi selecționăm segmentul ca să-i construim mediatoarea.

- Dreaptă perpendiculară
- Dreaptă paralelă
- Mijloc
- Mediatoare
- Bisectoare
- Sumă a doi vectori
- Compas
- Raport de măsură
- Loc
- Redefinirea unui obiect

Mediatoarea acestui segment

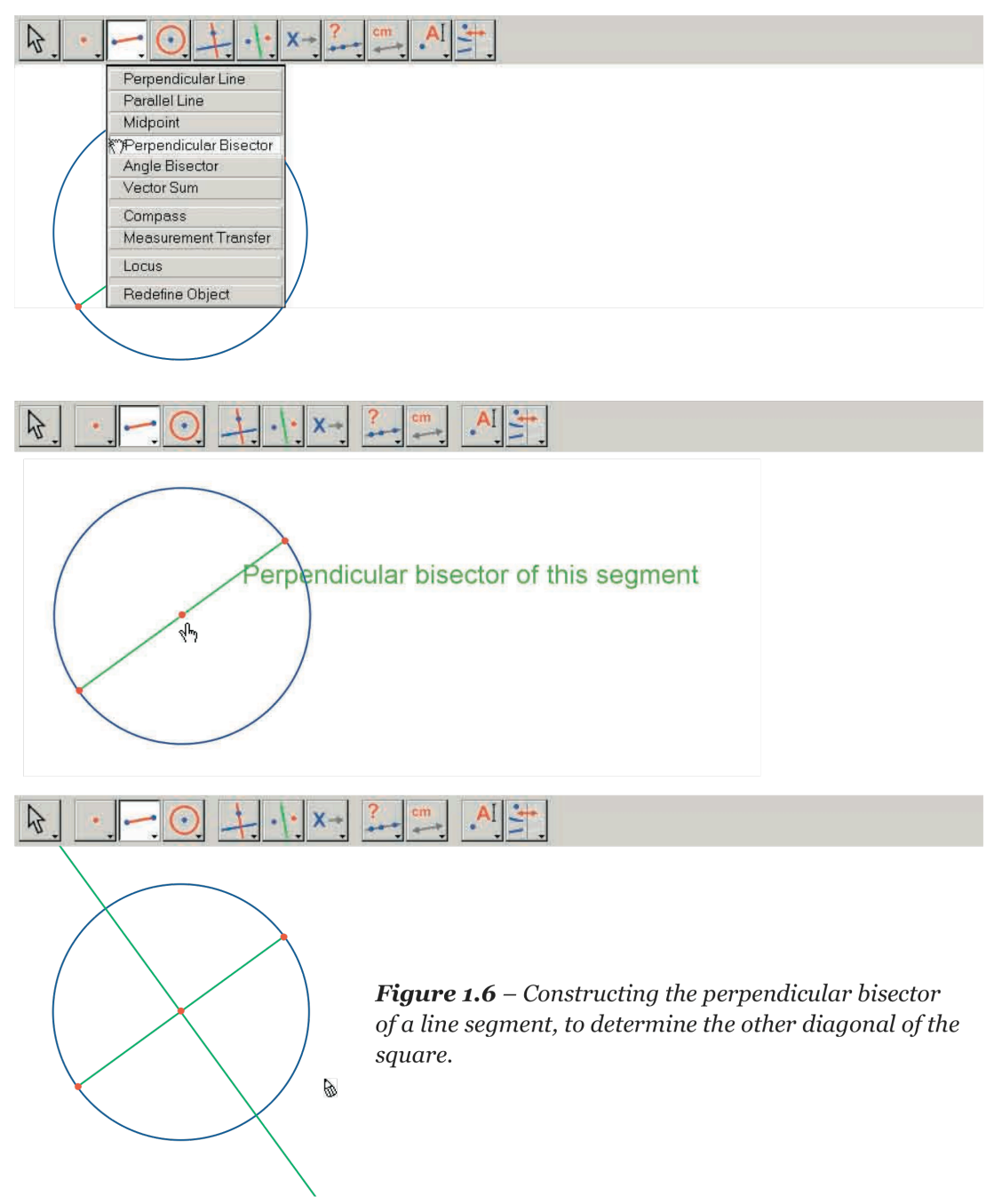

Figura 1.6 – Construcția mediatoarei segmentului, determinând cealaltă diagonală a pătratului.

Pentru a termina construcția pătratului, să activăm instrumentul [Linii]Poligon . Acest instrument așteaptă selectarea unei secvențe de puncte definind un poligon oarecare. Demersul este încheiat când selecționăm din nou punctul inițial, sau făcând dublu-click în timpul selectării ultimului punct. Cele două puncte de intersectare a cercului și a mediatoarei încă nu sunt construite în mod explicit, dar Cabri II Plus permite construcția lor implicită în momentul utilizării lor.

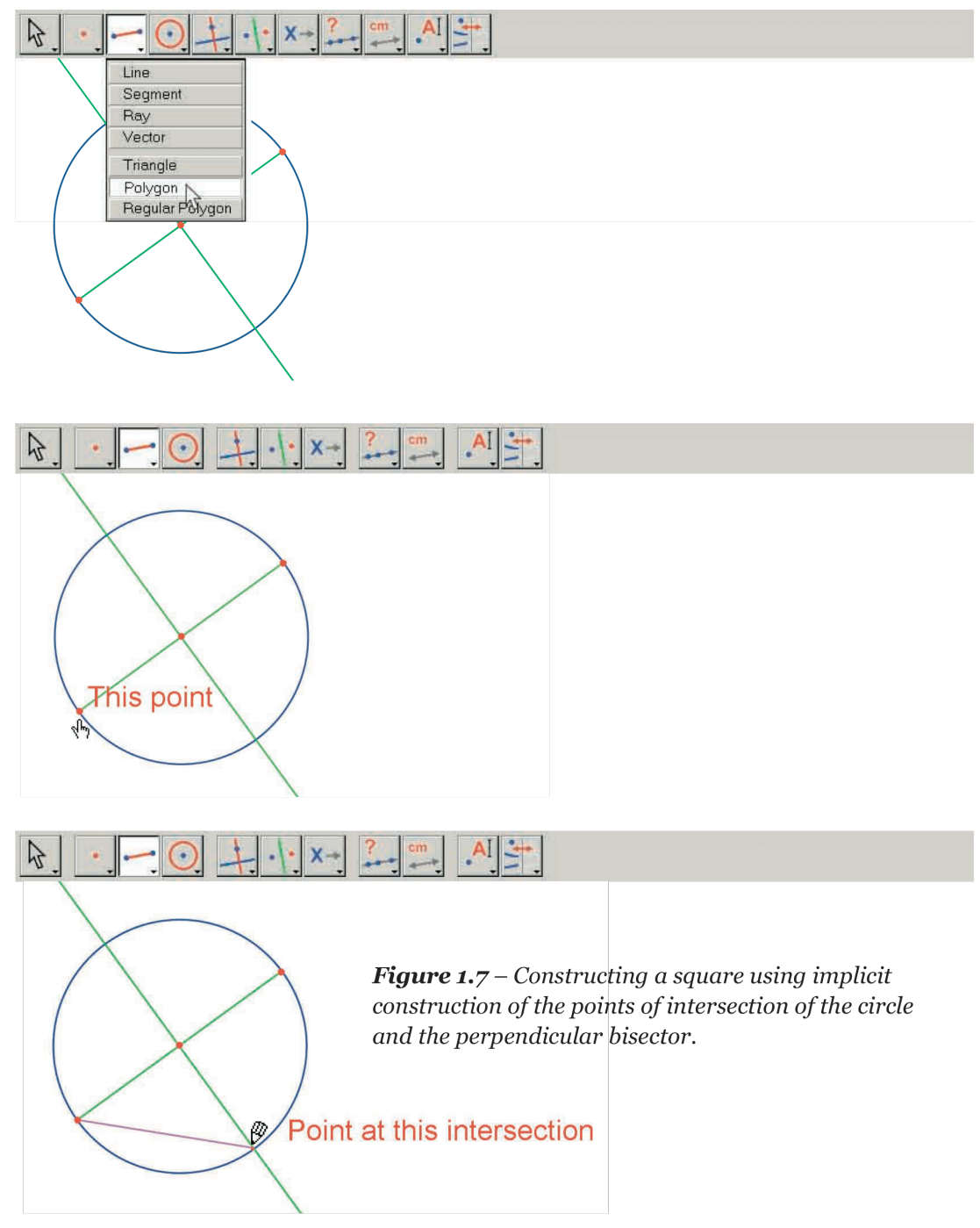

Acest punct

*Figura 1.7* – Construcția pătratului, construind implicit intersecțiile între cerc și mediatoare Punct în această intersecție

Selecționăm așadar o extremitate a segmentului (text Acest punct) ca prim vârf al poligonului, apoi deplasăm săgeata pe una dintre cele două intersecții între cerc și mediatoare.

Textul indică atunci Punct în această intersecție pentru a arăta că un click va construi punctul de intersecție și în același timp pentru a-l selecționa ca următorul vârf al poligonului. Selecționăm deci acest punct, apoi cealaltă extremitate a segmentului, apoi celălalt punct de intersecție, și în sfârșit selecționăm din nou punctul inițial pentru a termina construcția pătratului.

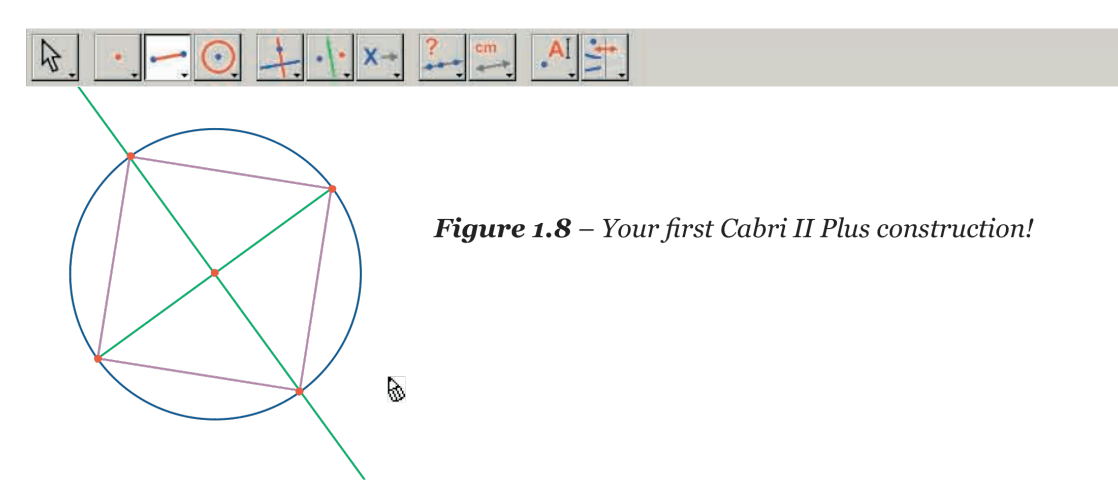

Figura 1.8 – Prima dumneavoastră construcție cu Cabri II Plus!

2

#### CAPITOLUL

## DREAPTA LUI EULER A TRIUNGHIULUI

Să construim un triunghi oarecare ABC apoi cele trei mediane ale acestui triunghi. Sunt dreptele care unesc un vârf cu mijlocul laturii opuse. Vom construi apoi cele trei înălțimi ale triunghiului: dreptele perpendiculare pe o latură și trecând prin vârful opus. În sfârșit, vom construi cele trei mediatoare ale laturilor triunghiului: dreptele perpendiculare pe o latură și trecând prin mijlocul ei. După cum se știe, cele trei înălțimi, cele trei mediane, și cele trei mediatoare sunt respectiv concurente, și punctele de intersecție sunt aliniate pe o dreaptă, numită dreapta lui *Euler* a triunghiului.

Pentru a construi un triunghi, alegem instrumentul [Linii]Triunghi Anipularea barei de instrumente este descrisă în partea [1] Inițiere a acestui document.

A B **Figura 2.1** – Triunghi ABC construit cu instrumentul [Linii]Triunghi. Punctele sunt notate din zbor tastându-le numele încă de la crearea lor.

Ν

Pentru a deplasa numele unui obiect, se folosește instrumentul [Manipulare]Indică kă alunece (facem click și deplasăm cursorul menținând butonul mouse-ului apăsat). Pentru a schimba

numele unui obiect, activăm instrumentul [Text și Simboluri]Numește A, apoi selecționăm numele: apare o fereastră de editare pentru efectuarea modificărilor. Mijloacele se construiesc cu instrumentul

[Construcții]Mijloc  $\square$ . Pentru a construi mijlocul lui [*AB*], vom selecta succesiv pe A și B. Mijlocul unui segment sau al unei laturi a unui poligon poate fi construit și făcând click direct pe segment sau pe latură. Noul punct poate fi numit din zbor, să-i spunem *C'*. Procedăm la fel pentru celelalte două laturi construind mijlocul *A'* al lui [*BC*] și mijlocul *B'* al lui [*CA*].

С

<sup>&</sup>lt;sup>1</sup> Léonard Euler, 1707-1783

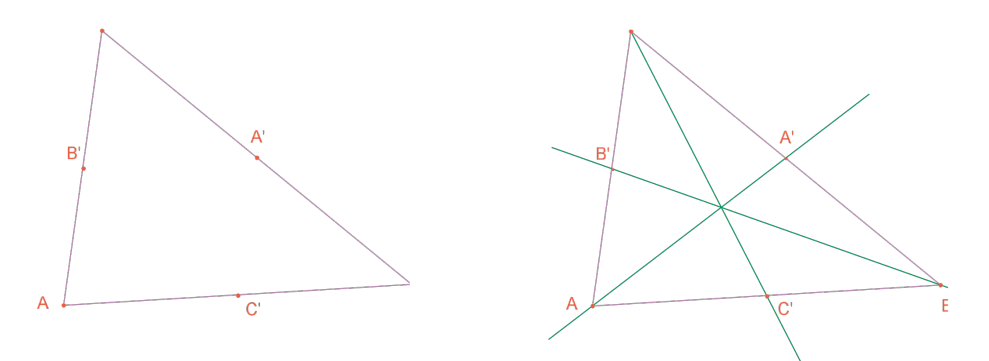

**Figura 2.2** – [La stânga] Mijloacele sunt construite cu ajutorul instrumentului [Construcții]Mijloc, care acceptă fie două vârfuri, fie un segment, fie latura unui poligon. [La dreapta] Medianele sunt construite cu ajutorul instrumentului [Linii]Dreaptă, și culoarea lor se schimbă

cu instrumentul <mark>[Atribute]Culori....</mark>

Instrumentul [Manipulare]Indică permite deplasarea liberă a obiectelor figurii, aici cele trei puncte *A*, *B* și *C*. Vedem că ansamblul construcției este actualizat automat în timpul deplasării unuia dintre aceste puncte. Pentru a revela obiectele libere ale unei figuri, e suficient să activăm instrumentul [Manipulare]Indică , apoi să facem click într-un spațiu gol al foii menținând apăsat butonul mouse-ului. Obiectele libere încep atunci să clipească.

Instrumentul [Linii]Dreaptă 🗂 permite construcția celor trei mediane. Pentru a construi dreapta (AA'),

vom desemna succesiv *A* apoi *A'*. Instrumentul [Atribute]Culori... Permite schimbarea culorii obiectelor. Alegem culoarea din paletă, apoi selecționăm obiectele de colorat. După ce am activat

instrumentul [Puncte] Punct [\*\*], să apropiem cursorul de punctul de intersecție al celor trei mediane. In acest punct, Cabri II Plus caută să creeze punctul de intersecție a două drepte. Cum există ambiguitate (avem aici trei drepte concurente), apare un meniu permițându-ne să alegem pe care dintre cele două drepte să o utilizăm pentru construcția punctului. In timpul deplasării cursorului pe intrările meniului, dreapta corespondentă apare sub formă de puncte sclipitoare. După ce am selecționat două drepte, punctul de intersecție s-a creat. Să-l numim G "din zbor".

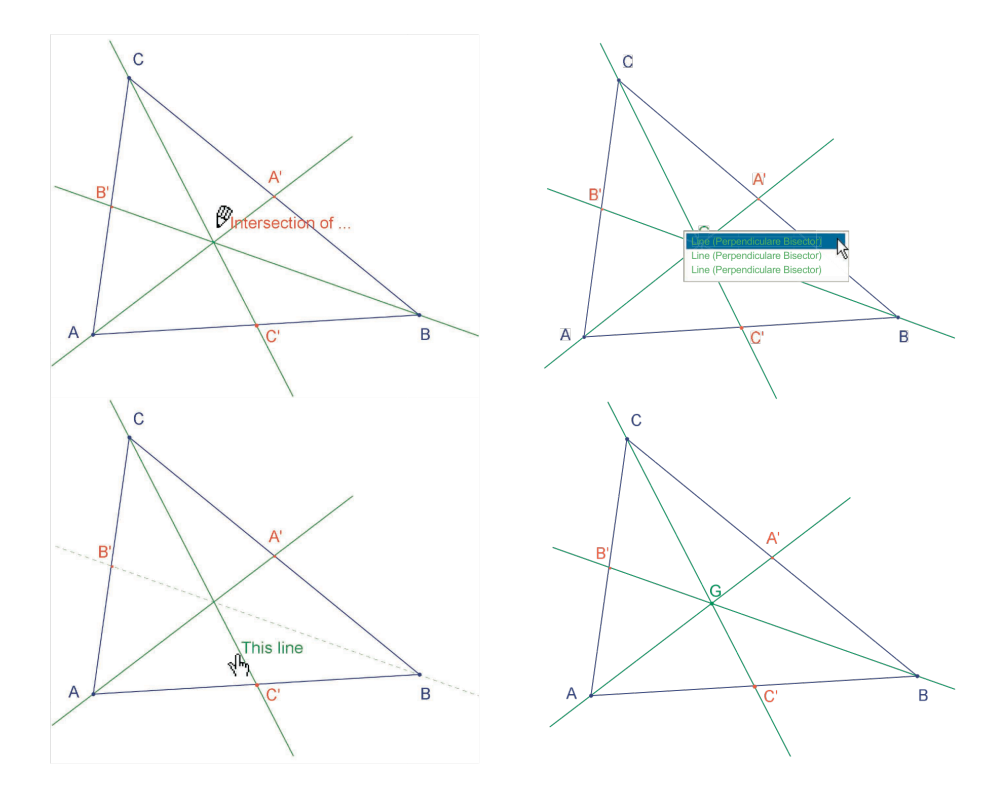

#### Figura 2.3 – Construcția punctului de intersecție al medianelor și rezolvarea ambiguităților de selecție

Înălțimile sunt construite cu instrumentul [Construcții]Dreaptă perpendiculară H. Acest instrument creează singura dreaptă perpendiculară pe o direcție dată, trecând printr-un punct dat. El necesită selectarea unui punct și a unei drepte, sau a unui segment, sau a unei semidrepte sau a unei laturi de poligon. Ordinea selecției nu are importanță. Pentru a construi înălțimea pornind de la *A*, îl vom selecționa deci pe *A*, și latura [*BC*]. Facem la fel pentru înălțimile pornind din *B* și din *C*. In același fel ca pentru mediane, vom alege o culoare pentru înălțimi, și vom construi punctul lor de intersecție *H*.

Instrumentul [Construcții]Dreaptă perpendiculară impermite construcția mediatoarei a două puncte, a unui segment sau a unei laturi de poligon. E suficient să selecționăm segmentul sau extremitățile sale. Vom nota cu *O* punctul de intersecție al celor trei mediatoare.

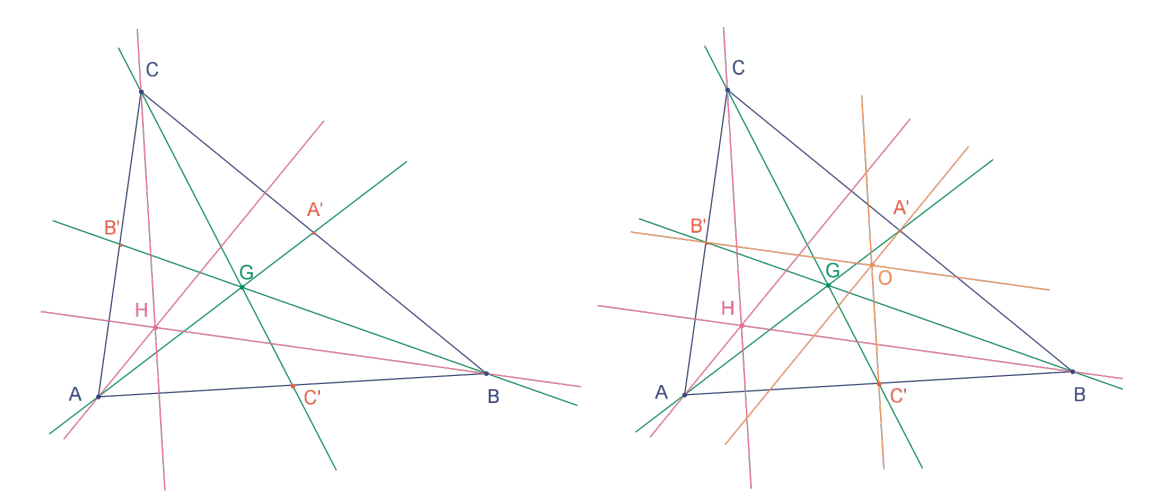

**Figura 2.4** – [La stânga] Inalțimile sunt construite cu ajutorul instrumentul [Construcții]Dreaptă perpendiculară. [La dreapta] In cele din urmă, mediatoarele sunt construite cu ajutorul instrumentului

[Construcții]Mediatoare.

Instrumentul [Proprietăți]Aliniate? — ne dă posibilitatea să verificăm dacă cele trei puncte *O*, *H* și *G* sunt aliniate. Selecționăm succesiv aceste puncte, apoi desemnăm un loc pe foaie pentru a depune rezultatul. Rezultatul este un text indicând dacă punctele sunt sau nu aliniate.

Când figura este manipulată, acest text este actualizat în același timp cu celelalte elemente ale figurii.

puncte *O*, *H* și *G*, selecționând de exemplu *O* și *H*. Instrumentul [Atribute]Grosime... va fi utilizat pentru a pune în valoare această dreaptă.

Cu instrumentul [Linii]Dreaptă <sup>1</sup>, construim dreapta lui *Euler* a triunghiului care trece prin cele trei

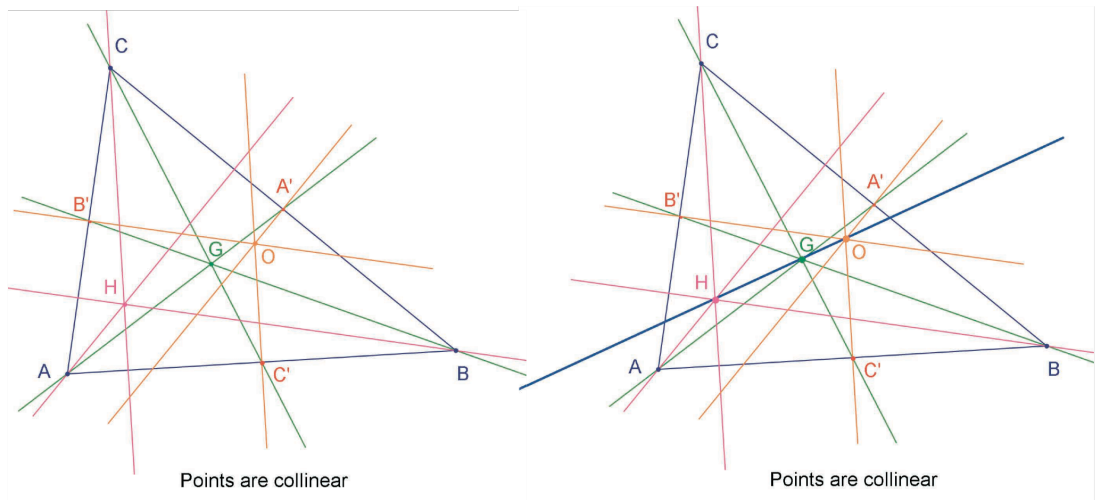

**Figura 2.5** – [La stânga] Verificarea alinierii celor trei puncte O, H şi G. Instrumentul [Proprietăți]Aliniate? Construiește un text Punctele sunt aliniate sau Punctele nu sunt aliniate, după starea curentă a figurii. [La dreapta] Dreapta lui Euler a triunghiului, pusă în evidență prin grosimea ei, modificată cu instrumentul [Atribute]Grosime...

Constatăm manipulând figura că punctul G pare să rămână între O și H, și chiar că poziția lui relativă pe segmentul [OH] nu se schimbă. Să verificăm acest lucru măsurând lungimile GO și GH. Să activăm

cm

instrumentul [Măsură]Distanță sau Lungime Acest instrument permite măsurarea distanței între două puncte, sau a lungimii unui segment, în funcție de obiectele selecționate. Să-l selecționăm deci pe *G* apoi pe *O*; distanța *GO* apare, măsurată în centimetri. Facem la fel pentru *GH*. O dată măsurarea efectuată, putem edita textul corespunzător, de exemplu adăugând caracterele "GO=" în fața numărului.

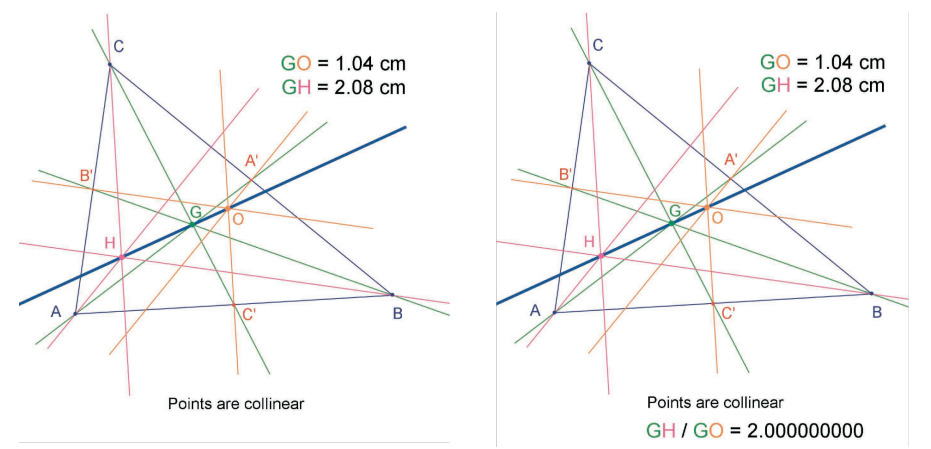

**Figura 2.5** – [La stânga] Instrumentul [Măsurare]Distanță sau Lungime permite obținerea distanțelor GO și GH.

[La dreapta] Cu ajutorul calculatorului – instrumentul [Măsurare]Calculator...- calculăm raportul GH/GO și verificăm numeric că este egal cu 2.

Deplasând figura, vedem că GH pare să rămână dublul lui GO. Vom calcula raportul GH/GO pentru a

Exercițiul 1 – Completați figura construind cercul circumscris triunghiului (cu centrul în O și trecând prin *A*,*B* și *C*). Se va utiliza instrumentul [Curbe]Cerc  $\bigcirc$ .

Exercițiul 2 – Construiți apoi "cercul celor nouă puncte" ale triunghiului. Este vorba de cercul cu centrul în mijlocul lui [*OH*] și trecând prin mijloacele laturilor *A'*, *B'* și *C'*, picioarele înălțimilor și mijloacele segmentelor [*HA*], [*HB*], și [*HC*].

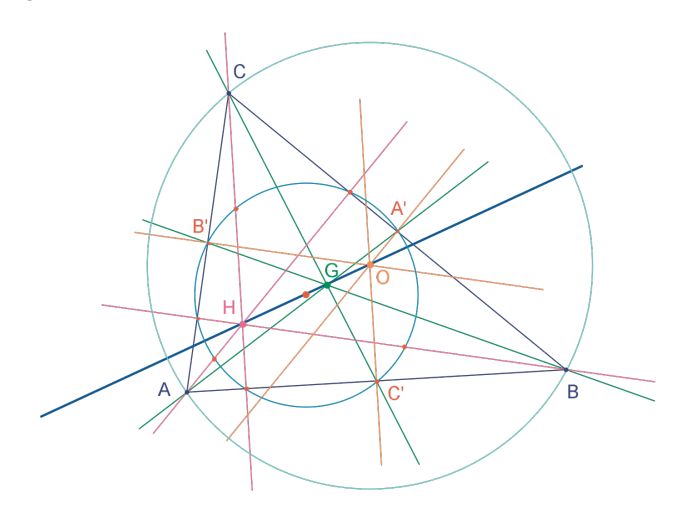

Figura 2.7 – Figura finală, cu cercul circumscris triunghiului și "cercul celor nouă puncte ale triunghiului.

#### CAPITOLUL

## **CAUTAREA PUNCTULUI MISTERIOS**

In acest capitol, prezentăm o activitate care pune în aplicare posibilitățile de explorare oferite de Cabri II Plus. Plecând de la trei puncte A, B, C date, vom căuta punctele M verificând egalitatea vectorială:  $\overrightarrow{MA} + \overrightarrow{MB} + \overrightarrow{MC} = \overrightarrow{0}$ 

Să construim patru puncte oarecare cu instrumentul [Puncte]Punct zbor", adică tastând-le numele chiar după crearea lor. Cabri II Plus permite crearea de vectori. Fiecare vector este, clasic, reprezentat de un segment marcat printr-o săgeată. Să construim acum un reprezentant al vectorului MA cu instrumentul [Linii]Vector 🗂, selecționându-l mai întâi pe M apoi pe A. Acest reprezentant își are originea în M. Facem la fel pentru  $\overline{MB}$  și  $\overline{MC}$ .

Să construim acum un reprezentant al sumei  $\overline{MA} + \overline{MB}$  activând instrumentul [Construcții]Sumă a doi Vectori 峰 apoi selecționând cei doi vectori apoi originea reprezentantului sumei; aici îl vom alege pe M. Să numim N extremitatea acestui reprezentant.

Construim în sfârșit un reprezentant al sumei celor trei vectori cu M ca origine în acelaşi fel, însumând  $\overline{MN}$  (egal cu  $\overline{MA} + \overline{MB}$ ) și  $\overline{MC}$ . Să numim P extremitatea acestui reprezentant.

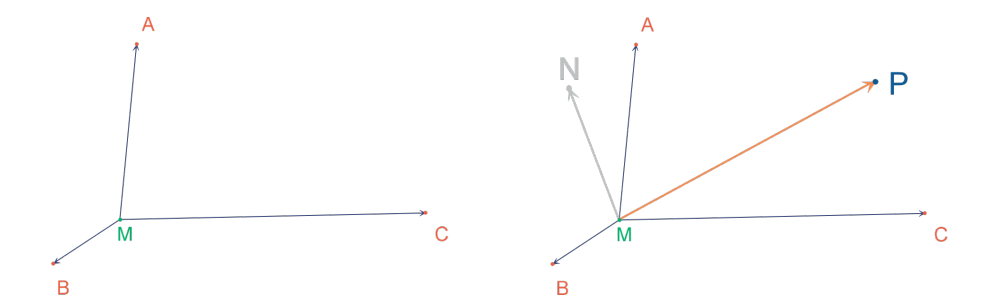

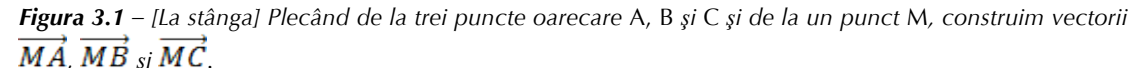

[La dreapta] Cu ajutorul instrumentului [Construcții]Sumă a doi Vectori, construim  $\overline{MN} = \overline{MA} + \overline{MB}$ , si  $\overline{MP} = \overline{MB} + \overline{MC}$ .

Putem acum să căutăm soluțiile problemei prin manipulare. Pentru a face acest lucru, activăm instrumentul [Manipulare]Indică ki deplasăm punctul M. Suma celor trei vectori este actualizată în fiecare clipă în timpul deplasării.

In funcție de poziția lui *M* în raport cu punctele *A*, *B* și *C*, observăm regula și orientarea vectorului  $\overline{MP}$  =  $\overrightarrow{MA} + \overrightarrow{MB} + \overrightarrow{MC}$ . Putem atunci să facem presupunerile următoare (printre altele):

• O singură poziție a lui *M* permite anularea sumei celor trei vectori: problema are o singură soluție. Această soluție este în interiorul triunghiului ABC.

- Patrulaterul MANB este un paralelogram.
- Patrulaterul MCPN este un paralelogram.

Pentru ca suma să fie nulă, vectorii *MN* și *MC* trebuie să fie coliniari, cu aceleași măsuri și cu sensuri • opuse.

(MP) trece întotdeauna prin același punct, și acest punct este soluția problemei.

Extremitatea P a reprezentantului sumei este un punct dependent de M. Definim deci astfel o transformare, care îl asociază pe P lui M. Soluția problemei este un punct invariant al acestei transformări.

Conform constatărilor făcute, căutarea se va orienta într-o direcție sau alta.

Să presupunem de exemplu că am observat că vectorii MN și MC trebuie să fie opuși. Ne punem atunci o altă problemă: pentru ce poziții ale lui *M* acești doi vectori sunt coliniari? Să-l deplasăm pe *M* astfel încât cei doi vectori să fie coliniari. Observăm că *M* parcurge o dreaptă, și că această dreaptă trece prin *C* și de asemenea prin mijlocul lui [*AB*]. Această dreaptă este deci mediana din *C* a triunghiului. *A*, *B* și *C* jucând roluri simetrice, punctul este și pe celelalte două mediane și deci în cele din urmă la intersecția celor trei mediane.

Pentru o activitate în clasă, le-ar mai rămâne elevilor să propună o construcție a punctului soluție, și să demonstreze această ipoteză elaborată prin explorare.

Puterea de convingere a unei construcții dinamice este mult mai mare decât cea a unei figuri statice realizate pe o foaie de hârtie. Intr-adevăr, ajunge să o manipulezi pentru a verifica ipoteza într-un mare număr de cazuri. O ipoteză care rămâne validă după manipulare va fi corectă în marea majoritate a cazurilor.

Pentru o mai bună utilizare în clasă, va fi interesantă abordarea acestor teme cu elevii (printre altele):

- O construcție dinamică vizual corectă este corectă?
- O construcție dinamică corectă constituie un răspuns la problemă?
- In ce moment un raționament poate fi considerat demonstrație?
- Ce îi lipsește unei construcții dinamice corecte pentru a face din ea o demonstrație?
- Demonstrația trebuie să se bazeze pe procesul de elaborare a figurii?

Exercițiul 3 – Extindeți problema la patru puncte, căutând punctele *M* astfel încât:  $\overrightarrow{MA} + \overrightarrow{MB} + \overrightarrow{MC} + \overrightarrow{MD} = \overrightarrow{0}$ 

Exercițiul 4 – Enumerați ansamblul de "căi de explorare" și de demonstrații pentru problema inițială (trei puncte) accesibile unui elev în prima clasă de liceu.

Exercițiul 5 – Studiați și construiți punctul M cu proprietatea că suma (MA + MB + MC) a distanțelor la trei puncte A, B, C date să fie minimă. Este vorba despre punctul lui *Fermat* al triunghiului *ABC*.

<sup>&</sup>lt;sup>1</sup> Pierre Simon de Fermat, 1601-1665

#### CHAPTER

## PATRULATERUL LUI VARIGNON

In acest capitol, prezentăm câteva construcții legate de teorema lui Varignon.

Să construim un patrulater oarecare *ABCD*. Activăm instrumentul [Linii]Poligon [1], apoi selecționăm patru puncte, numite *A*, *B*, *C* și *D* "din zbor". Pentru a termina poligonul, îl selecționăm din nou pe *A* după ce l-am construit pe *D*.

Construim apoi mijloacele *P* al lui [*AB*], *Q* al lui [*BC*], *R* al lui [*CD*], și *S* al lui [*DA*] cu instrumentul [Construcții]Mijloc . Acest instrument necesită selectarea lui *A* apoi *B* pentru a construi mijlocul lui [*AB*]. Putem și să selectăm direct segmentul [*AB*] dacă există deja, ca segment sau ca latură a unui poligon cum este cazul aici.

Construim în sfârșit patrulaterul PQRS cu instrumentul [Linii]Poligon

Manipulând construcția cu instrumentul [Manipulare]Indică , observăm că PQRS pare să fie mereu un paralelogram. Îl vom întreba pe Cabri II Plus despre paralelismul lui [PQ] și [RS], ca și al lui [PS] și [QR],

folosind instrumentul [Proprietăți]Paralelă? <sup>1</sup> Selecționăm laturile [PQ] apoi [RS], și este afișat un text, confirmând că cele două drepte sunt paralele. Verificăm la fel că [PS] și [QR] sunt paralele.

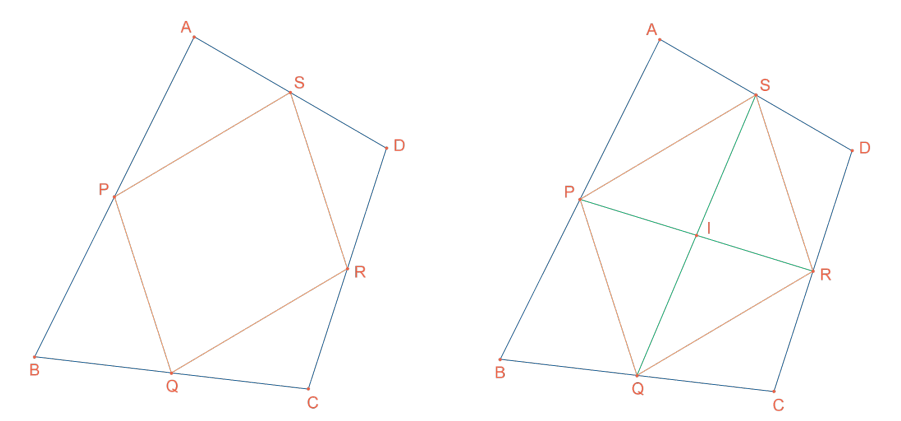

*Figura 4.1* – [La stânga]Plecând de la un patrulater oarecare ABCD, construim patrulaterul PQRS ale cărui vârfuri constituie mijloacele laturilor lui ABCD.

[La dreapta] Construcția diagonalelor lui PQRS, despre care arătăm că se taie în mijloc.

Să construim deci cele două diagonale [PR] și [QS] cu ajutorul instrumentului [Linii]Segment 🛄, și

punctul lor de intersecție *I* cu instrumentul [Puncte]Punct  $\checkmark$ . Există mai multe feluri de a demonstra că *I* este și mijlocul lui [*PR*] și al lui [*QS*], și deci că *PQRS* este un paralelogram. De exemplu cu un calcul baricentric: *P* este baricentrul lui {(*A*,1), (*B*,1)} și *R* al lui {(*C*,1), (*D*,1)}, și deci mijlocul lui [*PR*] este baricentrul lui {(*A*,1), (*B*,1)}, și se întâmplă la fel cu mijlocul lui [*QS*]. Deci cele două mijloace se confundă într-un punct: punctul de intersecție *I*.

**Teorema lui Varignon** este următoarea: patrulaterul *PQRS* construit pornind de la mijloacele unui patrulater *ABCD* oarecare este un paralelogram, și aria lui este jumătate din cea a lui *ABCD*.

<sup>&</sup>lt;sup>1</sup> Pierre Varignon, 1654-1722

Exercițiul 6 – am stabilit mai sus prima parte a teoremei. Demonstrați a doua parte relativă la aria lui *PQRS*. Vă puteți ajuta de *figura 4.2*.

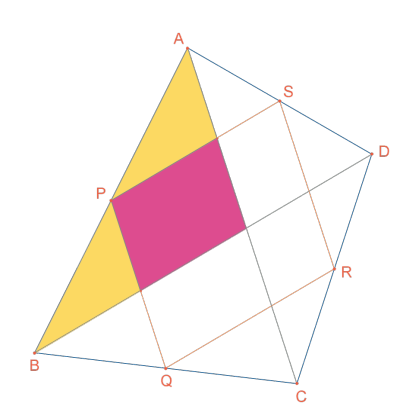

Figura 4.2 – Construcție permițând stabilirea celei de a doua părți a

teoremei

Să le lăsăm acum pe A, B și C fixe, și să-l deplasăm pe *D* astfel încât să-l facem pe *PQRS* dreptunghi. Cum știm deja ce este un paralelogram, este suficient ca unul dintre unghiurile sale să fie drept ca să putem afirma că e dreptunghi. Să măsurăm deci unghiul în *P*, cu ajutorul instrumentului [Măsură]Măsură de Unghi

Acest instrument necesită selectarea a trei puncte care definesc un unghi, vârful fiind al doilea punct. De exemplu aici vom selecta punctele *S*, *P* (vârful unghiului) și *Q*.

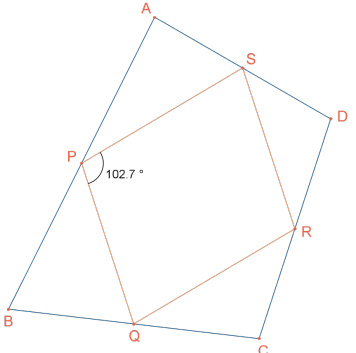

Figura 4.3 – Măsurăm unghiul în P al paralelogramului PQRS.

Instrumentul [Măsurare]Măsurare de Unghi poate să ofere și măsura unui unghi marcat în prealabil cu instrumentul [Text și Simboluri]Marchează un Unghi . Acest instrument necesită trei puncte care

definesc unghiul, în aceeași ordine ca pentru instrumentul [Măsură]Măsură de unghi

Deplasându-l pe *D* astfel încât *PQRS* să fie un dreptunghi, soluțiile găsite par sensibil aliniate. De fapt, dacă construim diagonalele [*AC*] și [*BD*] ale patrulaterului inițial vedem că laturile lui *PQRS* sunt paralele cu aceste diagonale, și deci că *PQRS* nu este dreptunghi decât dacă și numai dacă [*AC*] și [*BD*] sunt perpendiculare. Îl vom redefini acum pe *D* pentru ca *PQRS* să fie tot un dreptunghi. Să trasăm dreapta (AC)

cu instrumentul [Linii]Dreaptă 💳 selecționând A și C, apoi perpendiculara pe această dreaptă trecând

prin *B*, cu instrumentul [Construcții]Dreaptă perpendiculară 🕂 selecționându-l pe *B* și dreapta (*AC*).

*D* este în momentul de față un punct liber în plan. Ii vom modifica definiția, și vom face din el un punct liber pe perpendiculara pe [*AC*] care trece prin *B*. Activăm instrumentul [Construcții]Redefinește un obiect

<sup>,</sup> apoi selecționăm *D*. Apare un meniu care indică diferitele opțiuni de redefinire pentru *D*. Alegem Punct pe un obiect, apoi selecționăm un punct pe perpendiculară. *D* se deplasează atunci în acest punct, și este de acum înainte constrâns să rămână pe dreaptă. Redefinirea este un mijloc de explorare foarte puternic, care ne permite să înlăturăm sau să adăugăm grade de libertate elementelor unei figuri fără să trebuiască să o recreăm în întregime.

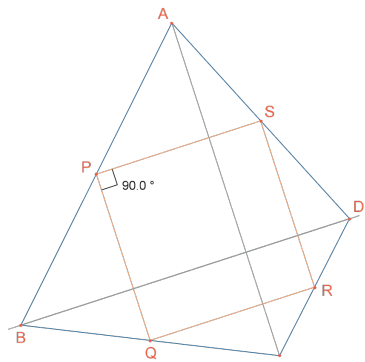

*Figura 4.4 – Punctul* D este acum redefinit astfel încât PQRS să fie mereu dreptunghi. Acest punct mai păstrează un grad de libertate; este mobil pe o dreaptă.

Exercițiul 7 – Găsiți o condiție necesară și suficientă pentru ca *PQRS* să fie un pătrat. Redefiniți-l încă o dată pe *D* astfel încât construcția să nu ofere decât pătrate.

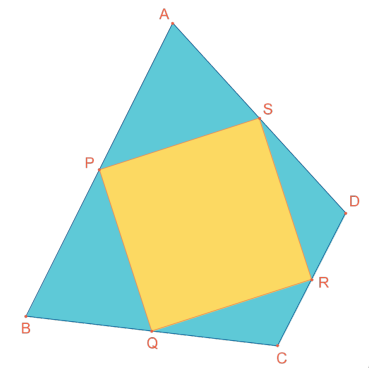

Figura 4.5 – Aici, punctul D nu mai are niciun grad de libertate, și PQRS

este acum mereu pătrat.